## Guida rapida fornitori per l'elaborazione dell'offerta (per dettagli consultare il manuale utente)

- Elaborare offerta 1. Selezionare voce Appalti  $\rightarrow$ 2. Cliccare sul numero dell'appalto 3. Visualizzare il contenuto dei tab "Documentazione appalto" e "Informazioni appalto" Documentazione appalto Informazioni appalto per tutte le informazioni sull'appalto Creare offerta 4. Cliccare su "Creare offerta su lotto" Lotti di Gara  $\rightarrow$  cliccare su 5. In "Lotti di Gara" Offerta economica Modificare lotto 6. In "Offerta economica"  $\rightarrow$  cliccare su  $\rightarrow$  inserire i valori riga per riga e, se richiesti dalla stazione appaltante, valorizzare i campi "Costo manodopera" e "Oneri propri aziendali"  $\rightarrow$  al termine cliccare su Salvare lotto Offerta economica Documentazione offerta 7. Spostarsi nel tab "Documentazione offerta" → cliccare su Modificare lotto e poi tramite il pulsante Aggiungere allegato firmato Salvare lotto aggiungere tutti gli allegati firmati digitalmente  $\rightarrow$  al termine cliccare su Genera documento di sintesi offerta  $\rightarrow$  salvare sul pc  $\rightarrow$  firmare digitalmente in 8. Cliccare su formato P7M (CAdES) Carica Doc. Sintesi e Completa 9. In "Gestione offerta"  $\rightarrow$  cliccare su  $\rightarrow$  allegare il documento di sintesi dell'offerta tramite la finestra Carica Doc. di Sintesi e Completa Inserire il Documento di sintesi dell'offerta \* File: Scegli file Nessun file selezionato Descrizione: Carica Doc. Sintesi e Completa Chiudere Chiudere 10. Se non ci sono segnalazioni di errore cliccare su Lotti di gara 11. Cliccare su e verificare che lo stato dell'offerta su lotto sia"Completato" 12. Ripetere i punti da 5 a 11 per ogni lotto per cui si desidera fare un offerta Inviare offerta 13. Terminate le operazioni sui lotti cliccare su
- 14. Dopo aver confermato l'invio dell'offerta, verificare che lo stato sia "Presentato/a" e di aver ricevuto la mail PEC